Siekiant pateikti greitojo COVID-19 tyrimo rezultatus į ESPBI IS, pirma turi būti sukurtas laboratorinio tyrimo užsakymas (E200) ir tada jo pagrindu pateikiamas laboratorinio tyrimo atsakymas (E200-ats).

## I. TYRIMO UŽSAKYMO (E200) SUKURIMAS

**1.** Skiltyje "Apsilankymo registracija" įveskite paciento asmens kodą ir spauskite greta esantį mygtuką.

| 🐣 Paciento paieška   | ~ | 🗹 Apsilankymo registracija | ~ |
|----------------------|---|----------------------------|---|
| Pacientas            |   | Pacientas                  |   |
| Įveskite asmens kodą | Q | Įveskite asmens kodą       | Q |

2. Apsilankymo registracijos lange nurodykite Įvykį bei pagalbos tipą. Spauskite "Registruoti vizitą".

| Ligos istorijos numeris       | patient-200320-00001                              |  |
|-------------------------------|---------------------------------------------------|--|
| Pakeisti                      |                                                   |  |
| lvykis *                      | Atvykimas j SPĮ gauti ambulatorinių paslaugų      |  |
|                               | Atvykimas į SPĮ gauti stacionarinių paslaugų      |  |
|                               | Paslaugų teikimas pacientui neatvykus į SP!       |  |
| Pagalbos tipas *              | Bütinoji pagalba                                  |  |
|                               | ◎ Kita                                            |  |
|                               | Planiné pagalba                                   |  |
| Priežastis                    | Siuntimas                                         |  |
|                               | Atvežė GMP brigada                                |  |
| Nukreiptas pas                | Įveskite specialisto vardą, pavardę ar spaudo nr. |  |
|                               |                                                   |  |
| Sutikimai, pagaidavimai ir pu | adumai                                            |  |
| Sutkinal, pageluavinar in nu  | odymai                                            |  |

**3.** Skiltyje "Apsilankymo informacija" spauskite "+" ir pasirinkite kurti E025 formą.

| Specialistams                                |                                                                                                    |                                                             |   | (            |
|----------------------------------------------|----------------------------------------------------------------------------------------------------|-------------------------------------------------------------|---|--------------|
| Vardenis Pavardenis, 60 m. patient-200316-09 | Medicininės formos                                                                                                    |                                                             | × |              |
| ašas sêkmingai išsaugotas ESPBI IS.          | Medicininiai dokumentai                                                                                                    | Medicininės pažymos                                         |   |              |
| L Pacientas                                  | <ul> <li>E003 Stacionaro epikrizė</li> <li>Šio tipo dokumento negalite pildyti, nes tai apsilanky</li> </ul>                                                                          | mas į SPĮ gauti ambulatorinių paslaugų.                     |   | ıtinė d      |
|                                              | <ul> <li>E025 Ambulatorinio apsilankymo aprašyn</li> <li>Pratęsti ankstesnį gydymą</li> </ul>                                                                                         | nas                                                         |   | bėjima<br>20 |
| Vardenis Pavardenis, 1960-03-09              | <ul> <li>E027 Medicinos dokumentų išrašas / siuu<br/>Šio dokumento negalite pildyti, nes nėra aktyvių skyr</li> </ul>                                                                 | ntimas<br>imų.                                              |   |              |
| ESI Nr. patient-200316-09179                 | <ul> <li>E027-ats Atsakymas į siuntimą</li> <li>Šio dokumento negalite pildyti, nes ambulatorinio ap</li> </ul>                                                                       | silankymo aprašymas dar nepateiktas.                        |   | jos          |
| Visa informacija                             | <ul> <li>E200 Laboratorinio tyrimo užsakymas</li> <li>Šio dokumento negalite pildyti, nes nėra aktyvaus lai</li> <li>Šio dokumento negalite pildyti, nes nėra aktyvaus lai</li> </ul> | poratorinio tyrimo skyrimo.<br>poratorinio tyrimo siuntimo. |   | mos          |
|                                              | E200-ats Laboratorinio tvrimo rezultatu (r                                                                                                    | tuomenii) protokolas                                        |   |              |

- **4.** Pasirinkti **aktualią** diagnozę ir tipą "Ūminės ir pirmą kartą gyvenime nustatytos lėtinės ligos" ir paspausti "Pridėti". Galimos diagnozės:
  - a. kodas Z20.8 rašomas, kai asmuo turėjo kontaktą (ar galimą kontaktą);
  - b. kodas Z03.8 rašomas, kai tiriamas asmuo turintis simptomų;
  - c. kodas **Z11.5** rašomas, kai tai yra specialus patikrinimas dėl kitų virusinių ligų (šis kodas naudojamas, jei tiriama profilaktiškai);

d. kodas **U07.1** rašomas, kai pacientui, kuriam diagnozuota COVID-19 liga (virusas nustatytas), atliekami pakartotiniai laboratoriniai tyrimai.

| <del>С</del> Р | Diagnozės                                                                                                    |            |                                                                                                    | ~ |
|----------------|----------------------------------------------------------------------------------------------------|------------|----------------------------------------------------------------------------------------------------|---|
|                |                                                                                                    | Diagnozė * | Z03.8 Stebėjimas dėl kitų įtariamų ligų ir būklių                                                                                          |   |
|                |                                                                                                    | Tipas *    | ◎ 0 — Kitos ligos, pakartotinai diagnozuojamos šiais metais                                                                                |   |
|                | <ul> <li>+ — Ūminės ir pirmą kartą šiais matais pustatytos ligos</li> <li>+ — Ūminės ir pirmą kartą gyvenime nustatytos lėtinės ligos</li> </ul> |            | <ul> <li>Lėtinės pirmą kartą čiais motais pustatytos ligos</li> <li>+ — Ūminės ir pirmą kartą gyvenime nustatytos lėtinės ligos</li> </ul> |   |
|                |                                                                                                    | Aprašymas  |                                                                                                    |   |
|                |                                                                                                    |            | Pridėti                                                                                                    |   |

5. Skiltyje "Tyrimų / konsultacijų planas" pasirinkite skyrimo tipą "Laboratorinio tyrimo užsakymo (siuntimo) skyrimas", tyrimo pavadinimą "Laboratorinis kiekybinis SARS-CoV-2 anti-S, anti-S1, anti-RBD arba anti-N IgG nustatymas (Quantitative immunoassay for detection of SARS-CoV-2 anti-S, anti-S1, anti-RBD, or anti-N IgG)" ir ėminio pavadinimą "Kraujas" (vedant tyrimo ir ėminio pavadinimą turi pasirodyti tekstas, kurį reikia pasirinkti). Spauskite "Pridėti".

| t | Tyrimų / konsultacijų planas               | ×                                                                                                    |
|---|--------------------------------------------|----------------------------------------------------------------------------------------------------|
|   | Tyrimų / konsultacijų plano<br>aprašymas * | -                                                                                                    |
|   | Skyrimo tipas *                            | <ul> <li>Laboratorinio tyrimo užsakymo (siuntimo) skyrimas</li> <li>Patologijos tyrimo užsakymo (siuntimo) skyrimas</li> <li>Siuntimo konsultuoti, tirti ir gydyti skyrimas</li> </ul> |
|   | Tyrimo pavadinimas *                       | Laboratorinis kiekybinis SARS-CoV-2 anti-S, anti-S1, anti-RBD arba anti-N IgG nustatymas (Quantitative immunoassay for detec                                                           |
|   | Ėminio pavadinimas *                       | Kraujas                                                                                                    |
|   | Ėminio patikslinimas                       |                                                                                                    |
|   |                                            | Prideti                                                                                                    |

6. Puslapio apačioje spauskite "Pateikti duomenis"

## Instrukcija, kai tiriamasis turi asmens kodą Kiekybinis SARS-CoV-2 anti-S, anti-S1, anti-RBD arba anti-N lgG nustatymas

 Aujagimio apžiūros namuose duomenys
 >

 Nedarbingumo pažymėjimas / pažyma
 >

 Pastabos
 >

 Lubos
 Pateikti pasirašymui

 Pateikti pasirašymui
 Pateikti duomenis

 Išvalyti
 Išsaugoti

7. Grįžti į paciento darbastalį, ir, paspaudus"+", pasirinkti kurti E-200 dokumentą ir paspausti "Tęsti".

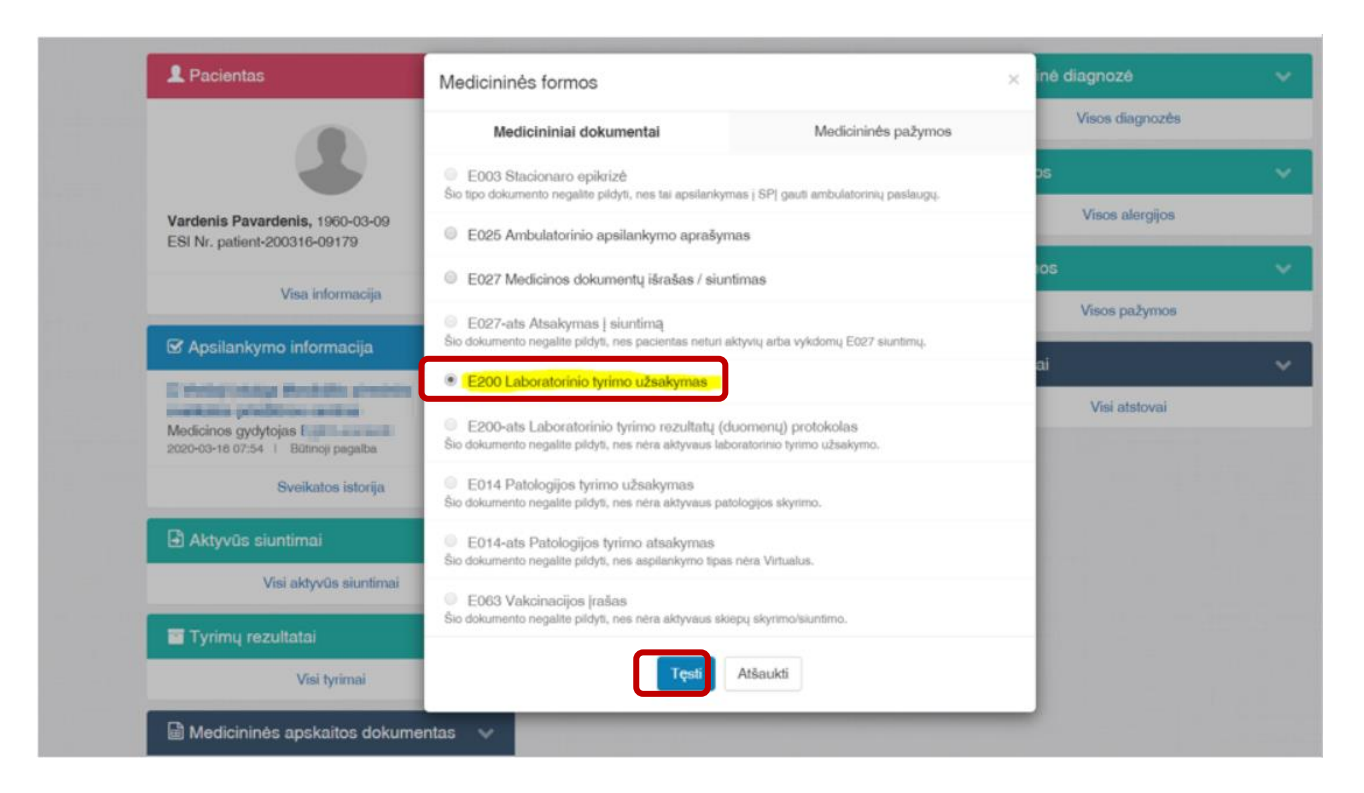

8. Pasirinkite laboratorinio tyrimo skyrimą ir paspauskite "Tęsti"

| s <b>trukcija, kai tiriamasis turi asmens kodą</b><br>Akybinis SARS-CoV-2 anti-S, anti-S1, anti-RBD arba anti-N lgG nustatymas                                              | Parengta 2021-08-1                   |
|----------------------------------------------------------------------------------------------------|--------------------------------------|
| 🔲 Skiedu kalendonus 🗸 🗸                                                                                                    |                                      |
| Laboratorinis skyrimas, siuntimas                                                                                                    | ×                                    |
| leškoti                                                                                                    | Q                                    |
| Laboratorinis kiekybinis SARS-CoV-2 anti-S, anti-S1, anti-RBD a<br>nustatymas (Quantitative immunoassay for detection of SARS-CoV<br>S1, anti-RBD, or anti-N IgG)   Kraujas | arba anti-N IgG<br>/-2 anti-S, anti- |
| 2021-08-17 16:56  E025 Ambulatorinio apsilankymo aprašymas<br>2021-08-17 16:55   Šeimos gydytojas                                                                           | Karoliniškių poliklinika             |
| <b>Tęsti</b> Atšaukti                                                                                                    |                                      |

9. Suveskite registracijos kodą (nepamirškite paspausti "+" prie registracijos kodo), laikymo ir gabenimo informaciją. Registracijos kodas – tai mėgintuvėlio, kuriame gabenamas ėminys, identifikatorius (brūkšninis kodas ar paprastas skaičius).

| 💼 Priėmimo, gabenimo informac   | ija apie tiriamąją medžiagą arba ėminį                       | ~ |
|---------------------------------|--------------------------------------------------------------|---|
| Paėmimo data ir laikas *        | 2020-06-22 10:05                                             |   |
| Registracijos kodas *           | 1234                                                         | + |
| Laikymo, gabenimo informacija * | <ul> <li>○ Kambario temperatūroje</li> <li>○ Kita</li> </ul> |   |
|                                 | ⊖ Šaldytuve                                                  |   |
| Kita                            |                                                              |   |
|                                 |                                                              |   |

**10.** Puslapio apačioje suveskite papildomą aprašymą laboratorijai, spauskite "Pateikti pasirašymui" ir pasirašykite arba spauskite "Pateikti paketiniam pasirašymui". Taip galima pateikti keletą skirtingų pacientų dokumentų ir pasirašyti vienu kartu. Optimalus pasirašomų dokumentų kiekis – 10.

Pakeitimai: Gydytojas pageidaujamus tirti baltymus gali nurodyti skiltyje *Papildomas aprašymas laboratorijai*. Paspaudus "Pridėti", pagal pažymėtus imunoglobulinus/ baltymus suformuojamas tekstas lauke "Aprašymas". Gydytojas gali šį lauką redaguoti, ištrinti tekstą ir pridėti iš naujo. Analičių ir baltymų pasirinkimas rodomas tik tada, kai skyrime nurodytas vienas iš serologinių tyrimų.

Dėmesio: paketinis pasirašymas veikia tik su stacionariu parašu. Dokumentus pasirašyti būtina, nes tik pasirašytų dokumentų pagrindu galima pateikti atsakymus.

| ••• | Papildomas aprašymas labora           | atorijai                                                                                                    | ~         |
|-----|---------------------------------------|----------------------------------------------------------------------------------------------------|-----------|
|     | Tiriami imuglobulina 3<br>Aprašymas * | IgG anti-S, anti-s1, anti-RBD anti-N<br>IgM anti-S, anti-s1, anti-RBD anti-N<br>IgA Bendrieji antikūnai (IgG, IgM, IgA)<br>Prideti 1 | 2         |
|     |                                       | Pateikti pasirašymui Pateikti paketiniam pasirašymui Išvalyti                                                                        | Išsaugoti |

| Eil.<br>Nr. | Pavadinimas | Aprašymas                                                                                                    |
|-------------|-------------|----------------------------------------------------------------------------------------------------|
| 1           | Pridėti     | Paspaudus "Pridėti", į lauką "Aprašymas" įkeliamos lauke "Tiriami<br>imunoglobulinai" sužymėtos reikšmės.<br>Pakartotinai paspaudus "Pridėti", perrašoma lauko "Aprašymas" reikšmė. |

Instrukcija, kai tiriamasis turi asmens kodą Kiekybinis SARS-CoV-2 anti-S, anti-S1, anti-RBD arba anti-N lgG nustatymas

| 2 | Aprašymas                  | Laisva forma pildomas tekstas.                                                                                                    |
|---|----------------------------|----------------------------------------------------------------------------------------------------|
|   |                            | Reikšmių atvaizdavimas iš Tiriami imunoglobulinai lauko:<br>IgG (anti-S, anti-S1, anti-RBD) (anti-N)<br>IgM (anti-S, anti-S1, anti-RB) (anti-N)<br>IgA               |
|   |                            | Bendrieji antikūnai (IgG, IgM, IgA)                                                                                                    |
| 3 | Tiriami<br>imunoglobulinai | Laukas ir pasirinkimai atvaizduojami tik tuo atveju, jei pasirinktas<br>serologinis tyrimas<br>(kodai:<br>• QuantCov2<br>• RapCov2<br>• QualCov2<br>• SemiQuantCov2) |

**11.** Kad pasirašyti paketiniam pasirašymui pateiktus dokumentus, spauskite "Specialistams" kairiajame viršutiniame kampe, tada išskleiskite skiltį "Nebaigti dokumentai" ir spauskite "Visi nebaigti dokumentai".

| 🐣 Paciento paieška   | ~ | 🗹 Apsilankymo registracija | * | 🗎 Nebaigti dokumentai                                                                                             |
|----------------------|---|----------------------------|---|----------------------------------------------------------------------------------------------------|
| Pacientas            |   | Pacientas                  |   | Vardenis Pavardenis » ⊙ E200                                                                                      |
| Įveskite asmens kodą | Q | Įveskite asmens kodą       | Q | SARS-COV-2 viruso sukeltos COVID-19 ligos<br>diagnostika<br>2020-03-20 13:25   Šeimos gydytojas                   |
| 🗐 Užduotys 🔞         | > | Šios dienos pacientai      | ~ | Vardenis Pavardenis » ⊘<br>E025 Ambulatorinio                                                                     |
| 🕒 Ruošiniai          | ~ | Visi šios dienos pacientai |   | apsilankymo aprašymas<br>Z03.8 Stebėjimas dėl kitų įtariamų ligų ir būklių<br>2020-03-20 13:22   Šeimos gydytojas |
| Visi ruošiniai       |   |                            |   | » ⊙ E200-ats                                                                                                    |
|                      |   |                            |   | Laboratorinio tvrimo rezultatu (duomenu)                                                                          |

12. Spauskite "Pasirašyti visus paketiniu pasirašymu".

| Paciento nebaigti<br>← Paciento darbalaukis | Pasirašyti visus pateiktus pasirašymui                                                       |     |
|---------------------------------------------|----------------------------------------------------------------------------------------------|-----|
| 📃 Dokumentai 🗸                              | Įveskite paieškos duomenis                                                                   | Q - |
| Visi pateikti pasirašymui 2                 | ⊘ E200 Laboratorinio tyrimo užsakymas                                                        | ✓   |
| Specialisto pateikti pasirašymui 2          | SARS-COV-2 viruso sukeltos COVID-19 ligos diagnostika<br>2020-03-20 13:25   Šeimos gydytojas |     |
| Nepateikti pasirašymui 3                    |                                                                                              | ✓   |
| Skyrimai o                                  | 2020-03-20 11:00   Šeimos gydytojas                                                          |     |

**13.** Jei naudojate paketinį pasirašymą, pasirašykite dokumentus paspaudę mygtuką "Pasirašyti stacionariu parašu". Jei pasirašote dokumentus po vieną- tinka ir mobilus, ir stacionarus parašas.

| Vardenis Pavarde                  | enis, 60 m. patient-200316-09179             |                          |  |  |  |
|-----------------------------------|----------------------------------------------|--------------------------|--|--|--|
| Sveikatos duomenys - Išank        | sstinė pacientų registracija                 | Apsilankymo registracija |  |  |  |
| Sveikatos<br>← Sveikatos istorija | istorijos įrašas                             |                          |  |  |  |
| Papildoma parašo info             | ormacija                                     |                          |  |  |  |
| Laiko žyma<br><b>Pridedama</b>    | Laiko žyma<br>Pridedama                      |                          |  |  |  |
| įkeltas dokumentas                | Įkeltas dokumentas                           |                          |  |  |  |
| Dokumentas (PDF)                  |                                              |                          |  |  |  |
| 🛨 👔 document.pd                   | ſ                                            |                          |  |  |  |
| Pasirašymo būdas                  |                                              |                          |  |  |  |
| Pasirinkite                       | Pasirašyti stacionariu elektroniniu parašu » | T                        |  |  |  |
|                                   | Pasirašyti mobiliu elektroniniu parašu »     |                          |  |  |  |

Laboratorinio tyrimo atsakymą (E200a) galima sukurti tik tada, kai pacientui ESPBI IS yra pateiktas laboratorinio tyrimo užsakymas (E200).

**14.** Paciento darbalaukyje, skiltyje "Apsilankymo informacija" spauskite "+".

| L Pacientas                                                     | ~   | 🗎 Nebaigti dokumentai                      | >        | 양 Paskutinė diagnozė | ~ |
|-----------------------------------------------------------------|-----|--------------------------------------------|----------|----------------------|---|
|                                                                 |     | 🗎 Juodraščiai                              | ~        | Visos diagnozės      |   |
|                                                                 |     | Visi juodraščiai                           |          | 🖨 Alergijos          | ~ |
| Vardenis Pavardenis, 1960-03-09<br>ESI Nr. patient-200316-09179 |     | 🛗 Skiepų kalendorius                       | ~        | Visos alergijos      |   |
| 201101 passia 200010 00110                                      |     | Visi skiepai                               |          | 🗉 Pažymos            | ~ |
| Visa informacija                                                |     | Užduotys                                   | ~        | Visos pažymos        |   |
| 🗹 Apsilankymo informacija                                       | ~   | Visos užduotys                             |          | 😤 Atstovai           | ~ |
| Medicinos gydytojas <b>1 – 1 – 1 – 1 – 1 – 1</b>                | + • | 🖹 Sveikatos istorijos suvestinė            | ~        | Visi atstovai        |   |
| 2020-03-16 09:21 1 Butinoji pagalba                             |     | Paciento sveikatos istorijos suvestinė nep | ateikta. |                      |   |
| Sveikatos istorija                                              |     | Paciento suvestinė                         |          |                      |   |
| The Although advertised                                         |     |                                            |          |                      |   |

**15.** Pasirinkite kurti dokumentą E200a Laboratorinio tyrimo rezultatų (duomenų) protokolas" ir spauskite "Tęsti".

| L Pacientas                                                                             | V 📄 🗎 Nebaigti dokume                                                                                                    | ntai 🔉                                                     | 양 Paskutinė diagnozė |
|-----------------------------------------------------------------------------------------|----------------------------------------------------------------------------------------------------|------------------------------------------------------------|----------------------|
|                                                                                         | Medicininės formos                                                                                                    |                                                            | × Visos diagr        |
|                                                                                         | Medicininiai dokumentai                                                                                                    | Medicininės pažymos                                        | ijos                 |
| Vardenis Pavardenis, 1960-03-09                                                         | <ul> <li>E003 Stacionaro epikrizė</li> <li>Šio tipo dokumento negalite pildyti, nes tai apsilanky</li> </ul>                                                                     | nas į SPĮ gauti ambulatorinių paslaugų.                    | Visos aler           |
| ESI Nr. patient-200316-09179                                                            | E025 Ambulatorinio apsilankymo aprašyr                                                                                                    | nas                                                        | mos                  |
| Visa informacija                                                                        | <ul> <li>E027 Medicinos dokumentų išrašas / siur<br/>Šio dokumento negalite pildyti, nes nėra aktyvių skyr</li> </ul>                                                            | ntimas<br>imų.                                             | Visos pažy           |
| 🗹 Apsilankymo informacija                                                               | E027-ats Atsakymas į siuntimą                                                                                                    |                                                            | vai                  |
| Medicinos gydytojas <b>operativas</b><br>2020-03-16 09:21   Būtinoji pagalba            | <ul> <li>E200 Laboratorinio tyrimo užsakymas</li> <li>Šio dokumento negalite pildyti, nes arhuvaus lat</li> <li>Šio dokumento negalite pildyti, nes nėra aktyvaus lat</li> </ul> | poratorinio tyrimo skyrimo.<br>poratorinio tyrimo skyrimo. | Visi atsto           |
| Sveikatos istorija                                                                      | <ul> <li>E200-ats Laboratorinio tyrimo rezultatų (d</li> </ul>                                                                                                    | luomenų) protokolas                                        |                      |
| Aktyvūs siuntimai 🕦                                                                     | <ul> <li>E014 Patologijos tyrimo užsakymas</li> <li>Šio dokumento negalite pildyti, nes nėra aktyvaus pa</li> </ul>                                                              | tologijos skyrimo.                                         |                      |
| ⊘ E200 Laboratorinio tyrimo užsaky<br>SARS-COV-2 viruso sukeltos COVID-1<br>diagnostika | <ul> <li>E014-ats Patologijos tyrimo atsakymas<br/>Šio dokumento negalite pildyti, nes aspilankymo tipa</li> </ul>                                                               | s néra Virtualus.                                          |                      |
| 2020-03-16 09:16 ∣ Šeimos gydytojas ∣<br><mark>Visi aktyvūs siuntimai</mark>            | <ul> <li>E063 Vakcinacijos įrašas</li> <li>Šio dokumento negalite pildyti, nes nėra aktyvaus sk</li> </ul>                                                                       | iepų skyrimo/siuntimo.                                     | 1.1.1                |
| Tyrimų rezultatai                                                                       | Tęsti                                                                                                    | Atšaukti                                                   |                      |

16. Pasirinkite laboratorinio tyrimo užsakymą iš sąrašo ir spauskite "Tęsti".

## Laboratorinio tyrimo užsakymas

| leškoti                                                                                                    | Q                                                                                                    |
|----------------------------------------------------------------------------------------------------|----------------------------------------------------------------------------------------------------|
| C Laboratorinis kiekybinis SARS-CoV-<br>nustatymas (Quantitative immunoassay<br>S1, anti-RBD, or anti-N IgG)   Kraujas<br>2021-08-17 17:38 | -2 anti-S, anti-S1, anti-RBD arba anti-N IgG<br>y for detection of SARS-CoV-2 anti-S, anti-<br>yrimo užsakymas |
| 2021-08-17 17:30   Šeimos gydytojas                                                                                                    | Viešoji įstaiga Karoliniškių poliklinika                                                                       |

17. Užpildykite laukus "Gavimo data ir laikas" skiltyje "Medžiagos gavimo informacija", "Laboratorinis tyrimas" skiltyje įveskite Reagento/testo pavadinimą ir gamintoją. Spauskite mygtuką "SARS-Co-V-2 viruso antigeno nerasta", arba "SARS-Co-V-2 viruso antigenas rastas" ir visi tyrimo atsakymo duomenys <u>bus užpildyti automatiškai</u>. Teksto laukuose nebus, bet skilties "Laboratorinio tyrimo rezultatai" apačioje atsiras tekstas "SARS-CoV-2 viruso antigenas — Nerasta" arba "SARS-CoV-2 viruso antigenas — Rasta".

Pakeitimai: Lauką *Papildomas aprašymas laboratorijai* perkeltas į skiltį "Medžiagos gavimo informacija" prie kitų laukų su pavadinimu "Aprašymas laboratorijai", kad aiškiau matytųsi.

| Medžiagos gavimo informaci                                                   | ja                                                                                                    | ×  |
|------------------------------------------------------------------------------|----------------------------------------------------------------------------------------------------|----|
| Gavimo data ir laikas *                                                      | 2021-08-17 00:00                                                                                                    |    |
| Paėmimo data ir laikas                                                       | 2021 - 08 - 17 17:31                                                                                                    |    |
| Registracijos kodas                                                          | 1234                                                                                                    |    |
| Laikymo, gabenimo informacija                                                | Šaldytuve                                                                                                    |    |
| Aprašymas laboratorijai                                                      | lgM, lgA, lgG                                                                                                    |    |
| Laboratorinis kiekybinis SARS-CoV-2 ar<br>anti-RBD, or anti-N IgG)   Kraujas | nti-S, anti-S1, anti-RBD arba anti-N IgG nustatymas (Quantitative immunoassay for detection of SARS-CoV-2 anti-S, anti-S1 | Ι, |

Šeimos gydytojas | Viešoji įstaiga Karoliniškių poliklinika 2021-08-17 17:38 | ⊘ E200 Laboratorinio tyrimo užsakymas nepateikla

| Instrukcija, kai tiriamasis turi asmens kodą                               | Parengta 2021-08-17 |
|----------------------------------------------------------------------------|---------------------|
| Kiekybinis SARS-CoV-2 anti-S, anti-S1, anti-RBD arba anti-N lgG nustatymas |                     |

| aboratorinis tyrimas                                      |                                                                                                    | ~     |
|-----------------------------------------------------------|----------------------------------------------------------------------------------------------------|-------|
| Tyrimo pavadinimas                                        | Laboratorinis kiekybinis SARS-CoV-2 anti-S, anti-S1, anti-RBD arba anti-N IgG nustatymas (Quantitative immunoassay for detection of SARS-CoV-2 anti-S, anti-S1, anti-RBD, or anti-N IgG) |       |
| Tyrimo atlikimo data ir laikas *                          | 2021-08-17 17:45                                                                                                    |       |
| Ti 5 analizės metodas *                                   |                                                                                                    |       |
| Laboratorinio tyrimo rezultatai                           | 1                                                                                                    | ~     |
| COVID-19 tyrimo (PGR) rezultatų<br>ruošiniai              | SARS-CoV-2 RNR nerasta SARS-CoV-2 RNR rasta [tariamas COVID-19 ligos atvejis Nevertintinas                                                                                               |       |
| Greitųjų COVID-19 tyrimų rezultatų<br>ruošiniai           | IgM teigiamas IgG teigiamas IgM/IgG teigiamas Neigiamas                                                                                                    |       |
| Greitųjų SARS-CoV-2 antigeno testų<br>rezultatų ruošiniai | SARS-CoV-2 viruso antigeno nerasta SARS-CoV-2 viruso antigenas rastas                                                                                                    |       |
| 4 pavadinimas*                                            | IgG,                                                                                                    |       |
| Tyrimo rezultatas su matavimo<br>vienetais *              |                                                                                                    |       |
| Referentinis dydis *                                      |                                                                                                    |       |
|                                                           | [vedant reikšmes rekomenduojami papildomi simboliai: > arba < (pvz., >10), >= arba <= (pvz., >=10), minuso ženklas "-" (pvz., reikšmių intervalas (pvz., 1-10).                          | -10), |
|                                                           | 2 <sup>leti</sup>                                                                                                    |       |
| SARS-CoV-2 viruso antigenas (virus anti                   | gen) — Rasta (Detected)                                                                                                    |       |

🖋 Redaguoti | 💼 Pašalinti

- 1. Laboratorinio tyrimo rezultatų skiltis formuojama pagal tyrimo kodą. Rodomi tik tie ruošinių generavimo mygtukai, kurie susiję su tyrimu.
- 2. Paspaudus "Pridėti", pridedama atitinkama analitė su suvestomis laukų reikšmėmis. Jau suvestos analitės rodomos sąraše sekcijos apačioje.
- 3. Jei atsakymas sugeneruotas mygtukų "Pridėti" pagalba, sistema neleis jo redaguoti, leis tik pašalinti ir sukurti iš naujo. Redagavimą leidžia tik ranka suvestiems duomenims.
- 4. Sistema analites ir baltymus leidžia rinktis viską, nepriklausomai nuo to, ką gydytojas nurodė.
- Laukui "Taikytas analizės metodas" serologiniams laboratoriniams tyrimams priskirtos reikšmės yra
   "Imunocheminis metodas", o greitiesiems antikūnų testams "Imunochromatografinis metodas".
- 6. Sistema neleis pridėti analitės IgG/IgM/IgA jei jau yra pridėta bent viena atskira analitė IgG, IgM ar IgA. Taip pat neleis pridėti IgG, IgM ar IgA, jei jau yra pridėta IgG/IgM/IgA.

## Instrukcija, kai tiriamasis turi asmens kodą Kiekybinis SARS-CoV-2 anti-S, anti-S1, anti-RBD arba anti-N lgG nustatymas

| lgG                                                                      | O anti-S, anti-S1, anti-RBD O anti-N                                                                                                    |   |
|--------------------------------------------------------------------------|----------------------------------------------------------------------------------------------------|---|
|                                                                          | Nustatyta koncentracija BAU/ml                                                                                                    |   |
|                                                                          | Referentinis dydis                                                                                                    |   |
|                                                                          | O teigiamas O neigiamas O ribinis                                                                                                    |   |
|                                                                          |                                                                                                    |   |
| IgM                                                                      | O anti-S, anti-S1, anti-RBD O anti-N                                                                                                    |   |
|                                                                          | Nustatyta koncentracija BAU/ml                                                                                                    |   |
|                                                                          | Referentinis dydis                                                                                                    |   |
|                                                                          | O teigiamas O neigiamas O ribinis                                                                                                    |   |
|                                                                          | Pridéti                                                                                                    |   |
| lgA                                                                      | Nustatvta koncentracija BAU/ml                                                                                                    |   |
|                                                                          | Referentinis dydis                                                                                                    |   |
|                                                                          | O teigiamas O neigiamas O ribinis                                                                                                    |   |
|                                                                          | Pridéti                                                                                                    |   |
| Bendrie                                                                  | ji antikūnai (IgG, IgM, IgA)                                                                                                    |   |
|                                                                          | Nustatyta koncentracija BAU/ml                                                                                                    |   |
|                                                                          | Husting in Honeerin acqui in Forth                                                                                                    |   |
|                                                                          | Referentinis dydis                                                                                                    | 1 |
|                                                                          | Referentinis dydis O teigiamas O neigiamas O ribinis                                                                                                    |   |
|                                                                          | Referentinis dydis<br>O teigiamas O neigiamas O ribinis<br>Pridėti                                                                                                    |   |
|                                                                          | Referentinis dydis O teigiamas O neigiamas O ribinis Pridėti                                                                                                    |   |
| G anti-S, a                                                              | Referentinis dydis O telgiamas O neigiamas O ribinis Pridėti nti-S1, anti-RBD — 60 BAU/ml teigiamas (positive)                                                                                                    |   |
| G anti-S, a                                                              | Referentinis dydis O telglamas O neiglamas O ribinis Pridėti anti-S1, anti-RBD — 60 BAU/ml teiglamas (positive)                                                                                                    |   |
| G anti-S, a                                                              | Referentinis dydis O teiglamas O neiglamas O ribinis Pridėti mti-S1, anti-RBD — 60 BAU/ml teigiamas (positive) Pašalinti 100                                                                                                    |   |
| G anti-S, a<br>10<br>G anti-N –                                          | Referentinis dydis O telglamas O neiglamas O ribinis Pridėti anti-S1, anti-RBD — 60 BAU/ml teiglamas (positive) 100 100 100 100 100 100 100 100 100 10                                                                                                    |   |
| G anti-S, a<br>10<br>G anti-N –                                          | Referentinis dydis O teigiamas O neigiamas O ribinis Pridėti  Pridėti Pašalinti FO BAU/ml teigiamas (positive) Pašalinti FO BAU/ml teigiamas (positive)                                                                                                    |   |
| G anti-S, a                                                              | Referentinis dydis O telglamas O neiglamas O ribinis Pridėti anti-S1, anti-RBD — 60 BAU/ml teiglamas (positive)                                                                                                    |   |
| G anti-S, a<br>10<br>G anti-N –<br>10<br>M anti-S, a                     | Referentinis dydis O teigiamas O neigiamas O ribinis Pridėti nti-S1, anti-RBD — 60 BAU/ml teigiamas (positive) Pašalinti 50 BAU/ml teigiamas (positive) 100 Pašalinti 100 100 100 100 100 100 100 100 100 10                                                                                                    |   |
| G anti-S, a<br>10<br>G anti-N –<br>10<br>M anti-S, a                     | Referentinis dydis<br>O teiglamas O neiglamas O ribinis<br>Pridėti<br>mti-S1, anti-RBD — 60 BAU/ml teiglamas (positive)<br>Pašalinti<br>50 BAU/ml teiglamas (positive)<br>Pašalinti<br>titi-S1, anti-RBD — 15 BAU/ml ribinis<br>Pašalinti<br>100<br>Pašalinti<br>100<br>100<br>100<br>100<br>100<br>100<br>100<br>10                                                                                                    |   |
| G anti-S, a<br>10<br>G anti-N –<br>10<br>M anti-S, a<br>10<br>M anti-N – | Referentinis dydis O teigiamas O neigiamas O ribinis Pridėti nti-S1, anti-RBD — 60 BAU/ml teigiamas (positive) Pašalinti D00 Pašalinti D00 Pašalinti Pašalinti Pašalin |   |
| G anti-S, a<br>10<br>G anti-N –<br>10<br>M anti-S, a<br>10<br>M anti-N – | Referentinis dydis         O teigiamas O neigiamas O ribinis         Pridėti         inti-S1, anti-RBD — 60 BAU/ml teigiamas (positive)         Pašalinti         60 BAU/ml teigiamas (positive)         Pašalinti         100         Pašalinti         100         Pašalinti         100         Pašalinti         100         Pašalinti         100         100         100         100         100                                                                                                    |   |
| G anti-N -<br>10<br>G anti-N -<br>10<br>M anti-S, 4<br>10<br>M anti-N -  | Referentinis dydis<br>O teiglamas O neiglamas O ribinis<br>Pridėti<br>nti-S1, anti-RBD — 60 BAU/ml teiglamas (positive)<br>Pašalinti<br>50 BAU/ml teiglamas (positive)<br>Pašalinti<br>nti-S1, anti-RBD — 15 BAU/ml ribinis<br>Pašalinti<br>11 BAU/ml ribinis<br>Pašalinti<br>100<br>Pašalinti<br>100<br>100<br>100<br>100<br>100<br>100<br>100<br>10                                                                                                    |   |
| G anti-N -<br>10<br>G anti-N -<br>10<br>M anti-S, a<br>10<br>M anti-N -  | Referentinis dydis O teigiamas O neigiamas O ribinis Pridėti nti-S1, anti-RBD — 60 BAU/ml teigiamas (positive) Pašalinti f0 BAU/ml teigiamas (positive) Pašalinti nti-S1, anti-RBD — 15 BAU/ml ribinis Pašalinti 10 Pašalinti 10 P |   |

7. Lango formavimas serologinių tyrimų suvedimui. Kai kuriems tyrimams laukai Nustatyta koncentracija ir Referentinis dydis neatvaizduojami (žr lentelę žemiau).

| 1 | Taikytas analizės | Jei priskirtas Serologinis tyrimas (kodai: QuantCov2, QualCov2,           |
|---|-------------------|---------------------------------------------------------------------------|
|   | metodas           | SemiQuantCov2), lauko reikšmė užpildoma reikšme: "Imunocheminis           |
|   |                   | metodas"                                                                  |
|   |                   | Jei priskirtas Greitasis antikūnų tyrimas (kodai: RapCov2), lauko reikšmė |
|   |                   | užpildoma reikšme: "Imunochromatografinis metodas"                        |

|    |                        | Laukas išlieka redaguojamas.                                                    |
|----|------------------------|---------------------------------------------------------------------------------|
| 2  | Serologinių tyrimų     | Laukų blokai atvaizduojami tik tuo atveju, jei pasirinktas Serologinis tyrimas, |
|    | rezultatai             | kurių kodai:                                                                    |
|    |                        | QuantCov2                                                                       |
|    |                        | • RapCov2                                                                       |
|    |                        | QualCov2                                                                        |
|    |                        | SemiQuantCov2                                                                   |
| 3  | IgG Nustatyta          | Neatvaizduojamas tuo atveju, jei tyrimo kodas:                                  |
|    | koncentracija          | • RapCov2                                                                       |
|    |                        | QualCov2                                                                        |
| 4  | IgG Referentinis dydis | Neatvaizduojamas tuo atveju, jei tyrimo kodas:                                  |
|    |                        | • RapCov2                                                                       |
|    |                        | QualCov2                                                                        |
| 5  | IgM Nustatyta          | Neatvaizduojamas tuo atveju, jei tyrimo kodas:                                  |
|    | koncentracija          | • RapCov2                                                                       |
|    |                        | QualCov2                                                                        |
| 6  | IgM Referentinis       | Neatvaizduojamas tuo atveju, jei tyrimo kodas:                                  |
|    | dydis                  | • RapCov2                                                                       |
|    |                        | QualCov2                                                                        |
| 7  | IgA Nustatyta          | Neatvaizduojamas tuo atveju, jei tyrimo kodas:                                  |
|    | koncentracija          | • RapCov2                                                                       |
|    |                        | • QualCov2                                                                      |
| 8  | IgA Referentinis dydis | Neatvaizduojamas tuo atveju, jei tyrimo kodas:                                  |
|    |                        | • RapCov2                                                                       |
|    |                        | • QualCov2                                                                      |
| 9  | Bendrieji Nustatyta    | Neatvaizduojamas tuo atveju, jei tyrimo kodas:                                  |
|    | koncentracija          | • RapCov2                                                                       |
|    |                        | • QualCov2                                                                      |
| 10 | Bendrieji Referentinis | Neatvaizduojamas tuo atveju, jei tyrimo kodas:                                  |
|    | dydis                  | • RapCov2                                                                       |
|    |                        | QualCov2                                                                        |

18. Lango apačioje spauskite "Pateikti pasirašymui" ir pasirašykite arba spauskite "Pateikti paketiniam pasirašymui". Taip galima pateikti keletą skirtingų pacientų dokumentų ir pasirašyti vienu kartu. Optimalus pasirašomų dokumentų kiekis – 10. Dėmesio: paketinis pasirašymas veikia tik su stacionariu parašu. Dokumentus pasirašyti būtina, nes tik pasirašytus dokumentus mato kiti specialistai.

| D | Pastabos |          |                      |                                 |          |
|---|----------|----------|----------------------|---------------------------------|----------|
|   |          | Pastabos |                      |                                 |          |
|   |          |          |                      |                                 |          |
|   |          |          | Pateikti pasirašymui | Pateikti paketiniam pasirašymui | lšvalyti |

**19.** Kad pasirašyti paketiniam pasirašymui pateiktus dokumentus, spauskite "Specialistams" kairiajame viršutiniame kampe, tada išskleiskite skiltį "Nebaigti dokumentai" ir spauskite "Visi nebaigti dokumentai".

| Spe | ecialistams                                                                       |                           |                                                             |                     |                                                                                                    | Pagalba     |
|-----|-----------------------------------------------------------------------------------|---------------------------|-------------------------------------------------------------|---------------------|----------------------------------------------------------------------------------------------------|-------------|
| )   | Viešoji įstaiga                                                                   | paudo Nr. To              | G-123456 <del>-</del> Mano įrašai Pacientai Išar            | nkstinė pacientų re | egistracija                                                                                                    |             |
|     | Paciento paieška                                                                  | ~                         | 🗹 Apsilankymo registracija                                  | ~                   | 료 Nebaigti dokumentai                                                                                                    | ~           |
|     | Pacientas<br>Įveskite asmens kodą                                                 | Q                         | Pacientas<br>[veskite asmens kodą                           | Q                   | Vardenis Pavardenis » ⊗ E200<br>Laboratorinio tyrimo užsakymas<br>SARS-COV-2 viruso sukeltos COVID-19 ligos<br>diagnostika<br>2020-03-20 13:25   Šeimos gydytojas                     | ✓           |
|     | 🗉 Užduotys 3                                                                      | >                         | 🛗 Šios dienos pacientai                                     | ~                   | Vardenis Pavardenis » ⊘<br>E025 Ambulatorinio                                                                                                    | •           |
|     | Ruošiniai                                                                         | ~                         | Visi šios dienos pacientai                                  |                     | apsilankymo aprašymas<br>Z03.8 Stebėjimas dėl kitų įtariamų ligų ir būklių<br>2020-03-20 13:22   Šeimos gydytojas                                                                     |             |
|     | <ul><li>Visi ruošiniai</li><li><b>20.</b> Spauskite "Pasirašyti visus p</li></ul> | paketir                   | niu pasirašymu".                                            |                     | Laboratorinio tyrimo rezultatų (duomenų)<br>protokolas<br>SARS-COV-2 viruso sukeltos COVID-19 ligos<br>diagnostika<br>2020-03-20 12:48   Šeimos gydytojas<br>Visi nebaigti dokumentai | ~           |
|     | Paciento nebaigti dok                                                             | ume                       | ntai                                                        |                     | Pasirašyti visus pateiktus                                                                                                    | pasirašymui |
|     | ← Paciento darbalaukis                                                            |                           |                                                             |                     |                                                                                                    |             |
|     | 📃 Dokumentai 🗸 Įveskit                                                            | e paieškos                | duomenis                                                    |                     |                                                                                                    | Q -         |
|     | Visi pateikti pasirašymui 2                                                       | 00 Laborat                | orinio tyrimo užsakymas                                     |                     |                                                                                                    | ~           |
|     | Specialisto pateikti pasirašymui 2 2020-0                                         | 6-COV-2 vi<br>03-20 13:25 | uso sukeltos COVID-19 ligos diagnostika<br>Šeimos gydytojas |                     |                                                                                                    |             |
|     | Nepateikti pasirašymui 3                                                          | 25 Ambula                 | torinio apsilankymo aprašymas                               |                     |                                                                                                    | ✓           |
|     | Skyrimai 0 2020-0                                                                 | 3-20 11:00                | S dei kių įtanamų igų ir bukilų<br>Sėimos gydytojas         |                     |                                                                                                    |             |

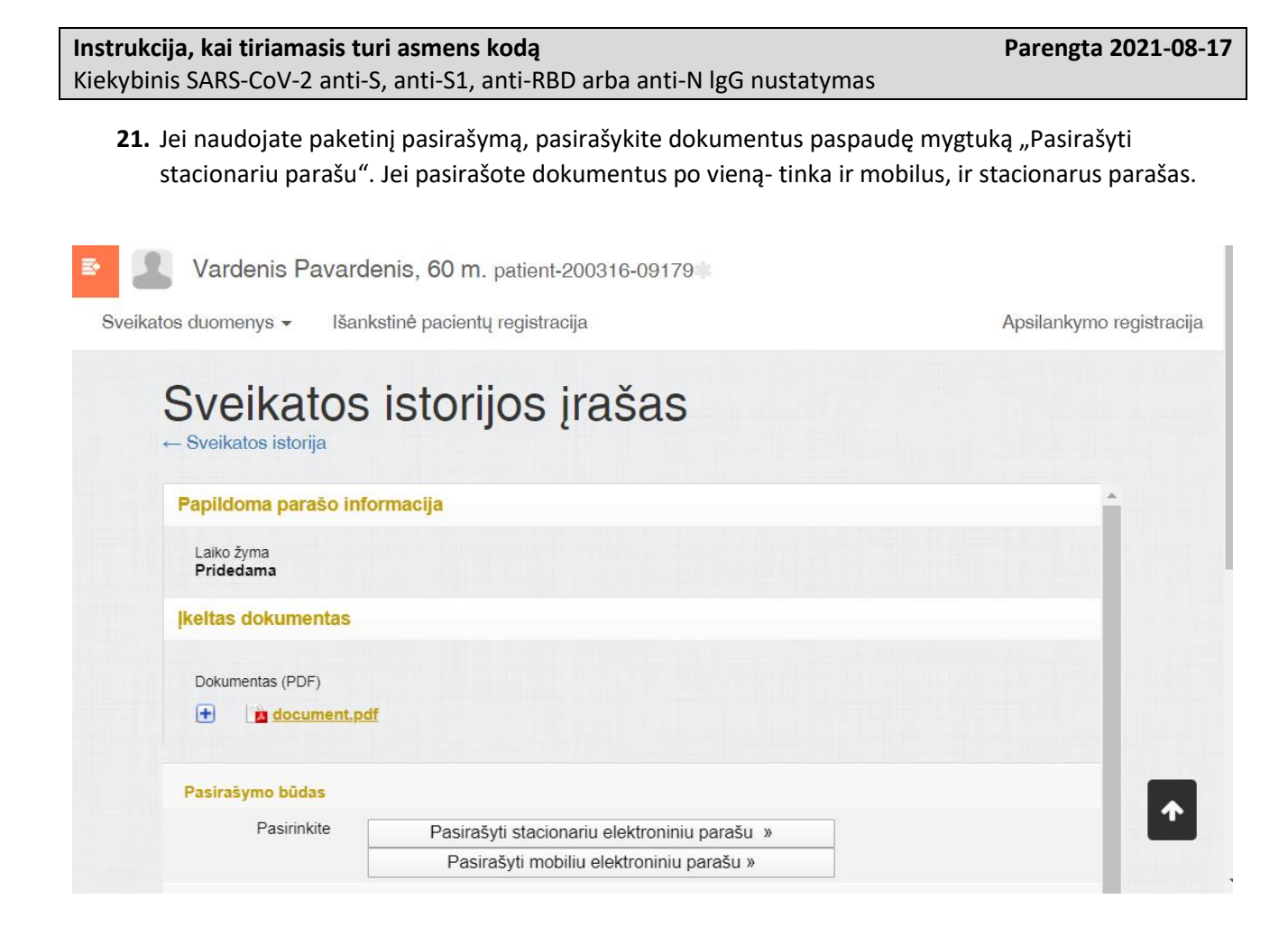